## Internet Marketing TipSheet #9

## How to set up a product in WAHM Cart

When you add products to <u>WAHM Cart</u>, they will automatically be delivered to the people who purchase them. You won't have to send the person the link to download them.

\* Click on Product, then Add

The first part of the next screen is pretty easy to navigate.

\* The first box asks you to give your product a name

\* You'll need to set your product's price in the following box

\* If you have affiliates and are offering this product to them, click on "yes" in the product commission box.

\* If you are offering this product to your affiliates, click "yes" in the 'show box'. If not, click "no".

\* In the redirect box, type in the product page you want people to be sent to.

\* Choose a list in the follow-up box that you want your customer to be added to once they complete the purchase

The next section is for PayPal recurring billing. If you are selling a product that has a monthly fee, for instance, this is where you'd enter that information.

\* The first three boxes refer to a trial period, such as a free trial

\* The next three boxes allow you set up the time between billing cycles and the price the customer pays for each cycle

\* The last two boxes allow you to cancel the recurring payments after a specified amount of time (for instance, if you are breaking up the price of your \$30 product into two monthly payments, etc)

If you are opening this product to affiliates or if this is a tangible product that needs to be shipped, enter that info into the following section. The last section is for those with dynamic shopping carts. You can upload an image, add a product description, and categorize your products.

Click here to visit WAHM Cart

This TipSheet is sponsored by <u>Eric's Tips</u>. To keep up with the hottest internet marketing trends, be sure to join for free at: <u>www.EricsTips.com/join</u>

**Share it!** You may share or distribute this PDF file, as long as it is not changed in any way.